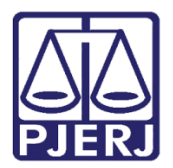

Dica de Sistema

# Lançamento do Início do Cumprimento da Execução

PJe – Processo Judicial Eletrônico - Cartório

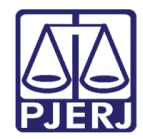

### **SUMÁRIO**

| 1. | Introdução                                                            | . 3 |
|----|-----------------------------------------------------------------------|-----|
| 2. | Alteração da Classe Processual pela Tarefa Processamento              | . 3 |
| 3. | Alteração da Classe Processual pela Funcionalidade Retificar Autuação | . 7 |
| 4. | Histórico de Versões                                                  | . 9 |

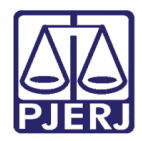

# Alteração da Classe Processual

#### 1. Introdução

Esta Dica de Sistema apresenta de forma simples o passo a passo do procedimento de alteração da **Classe Processual** nos processos que tramitam no **sistema PJe**, no qual possibilita o **início de Cumprimento da Execução**.

Cabe ressaltar que a referida alteração pode ser realizada através da tarefa Processamento ou pela funcionalidade Retificar Autuação.

#### 2. Alteração da Classe Processual pela Tarefa Processamento

Para alterar a **Classe Processual** do Processo, com o processo na tarefa **Processamento**, localize o processo na listagem à esquerda, em que deseja realizar a modificação.

| =       | ⊧ PJ <mark>ē</mark> |                |   |         | 2                                         |
|---------|---------------------|----------------|---|---------|-------------------------------------------|
|         | PROCESSAM           | ENTO [CRI_PVD] |   | 7       |                                           |
|         | Pesquisar           |                | - | Q       |                                           |
|         | PROCESSOS           | ETIQUETAS      |   |         |                                           |
| $\star$ |                     |                |   |         | Selecione a próxima ação para o processo. |
|         | O                   | <b></b>        | 1 | 0-02-23 |                                           |
|         |                     |                |   |         |                                           |

Figura 1 - Botão Encaminhar Para.

Clique no botão **Encaminhar Para** no canto superior direito da tela, dentre as opções listadas, e selecione a transição **Evoluir Classe Processual.** 

|         | PJe                                  |          |                                                     | 8        |
|---------|--------------------------------------|----------|-----------------------------------------------------|----------|
|         | PROCESSAMENTO [CRI_PVD]              | 7        | CIVILMENTE CO                                       | ► 2 𝔊 [] |
|         | Pesquisar                            | + Q      | devolver à Central de Custódia                      |          |
|         | PROCESSOS ETIQUETAS                  |          | digitar atos da serventia                           |          |
| $\star$ |                                      |          | Selecione a próxima ação p digitar carta precatória |          |
|         | 0 I                                  | 10-02-23 | digitar documento no BNMP                           |          |
|         |                                      |          | digitar mandado                                     |          |
|         |                                      |          | digitar outros documentos                           |          |
|         | MPCAC                                |          | enviar para conclusão                               |          |
|         | / 2ª Vara Criminal da Comarca de Res | ende /   | evoluir classe processual                           |          |

Figura 2 – Opção Evoluir Classe Processual.

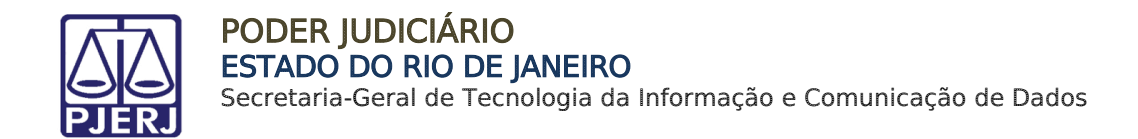

O processo será encaminhado para a tarefa **Evolução de Classe**, na qual serão exibidas algumas informações processuais e habilitada a seção **Evolução de Classe** para seleção.

Através do campo **Localizar Classe**, é possível filtrar a classe desejada. Informe a classe desejada no referido campo e clique em **Concluir**.

|                                | PROCESSAMENTO [CRI_PVD] |   |   | 2        |                             |                  | ~                    | E 🐼 🗣 2                   | 3 |
|--------------------------------|-------------------------|---|---|----------|-----------------------------|------------------|----------------------|---------------------------|---|
|                                | Pesquisar               |   | • | Q        |                             |                  |                      |                           |   |
| Can t                          | PROCESSOS ETIQUETAS     |   |   |          | Dados do Processo           |                  |                      |                           | ~ |
| *                              |                         |   |   |          |                             |                  |                      |                           |   |
|                                |                         | Ŧ | 8 | 13-02-23 | Processo                    | Data de autuação | Data da distribuição | Classe Judicial           |   |
|                                |                         |   |   |          |                             | 15/12/2022       | I SI TEI EULE        | SENTENÇA (156)            |   |
|                                |                         |   |   |          | Órgão Julgador              |                  |                      |                           |   |
|                                |                         |   |   |          | 2ª Vara Criminal da Comarca |                  |                      |                           |   |
|                                |                         |   |   |          | de Resende                  |                  |                      |                           |   |
| 5                              | •+                      | I | 8 | 13-02-23 |                             |                  |                      |                           |   |
| ¢                              |                         | т |   |          | EVOLUÇÃO DE CLASSE          |                  |                      |                           |   |
| 0                              |                         |   |   |          | Localizar Classe a          | Classe judicial* | a De:                | seja inverter os polos? 🛯 |   |
|                                |                         |   |   |          | 156                         | Selecione        | ~                    |                           |   |
| $\langle \! \! \! \! \rangle $ |                         |   |   |          |                             |                  |                      |                           |   |
|                                |                         |   |   |          | CONCLUIR                    |                  |                      |                           |   |
|                                |                         |   |   |          |                             |                  |                      |                           |   |

Figura 3 - Tela Localizar Classe Processual.

Em Classe Judicial será listada apenas a opção pesquisada para seleção.

|                                  | PROCESSAMENTO [CRI_PVD] | 2                   |                             |                                | •                     | E 🖻 🎙 2 🄊             |
|----------------------------------|-------------------------|---------------------|-----------------------------|--------------------------------|-----------------------|-----------------------|
|                                  | Pesquisar               | + Q                 |                             |                                |                       |                       |
|                                  | PROCESSOS ETIQUETAS     |                     | Dados do Processo           |                                |                       | ~                     |
| *                                |                         |                     |                             |                                |                       |                       |
|                                  |                         | <b>T 1</b> 3-02-23  | Processo                    | Data de autuação<br>15/12/2022 | Data da distribuição  | Classe Judicial       |
|                                  |                         |                     |                             | 10, 12, 2022                   |                       | SENTENÇA (156)        |
|                                  |                         |                     | Órgão Julgador              |                                |                       |                       |
|                                  |                         |                     | 2ª Vara Criminal da Comarca |                                |                       |                       |
|                                  |                         |                     | de Resende                  |                                |                       |                       |
| 3                                | 0.                      | <b>I I</b> 13.02.23 |                             |                                |                       |                       |
| æ                                |                         | <b>T B</b> 10 02 20 | EVOLUÇÃO DE CLASSE          |                                |                       |                       |
| 0                                |                         |                     | Localizar Classe            | Classe judicial*               | Campo Obrigatório Des | ia inverter os polos? |
|                                  |                         |                     | 156                         | Selecione                      | <b>,</b>              |                       |
| $\langle \! \! \! \! \! \rangle$ |                         |                     |                             | Selecione                      |                       |                       |
|                                  |                         |                     | CONCLUIR                    | CUMPRIMEN                      | TO DE SENTENÇA (156)  |                       |
|                                  |                         |                     |                             |                                |                       |                       |

Figura 4 - Tela Classe Judicial.

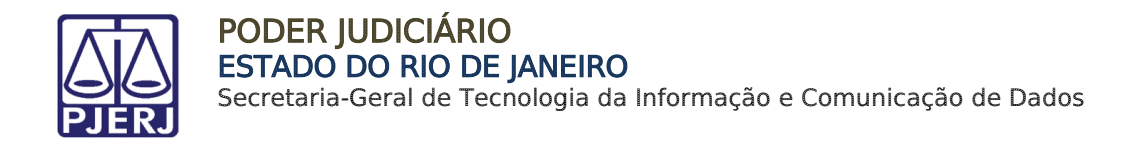

Sendo possível também, através do campo Classe Judicial selecionar a classe desejada entre as opções listadas.

Após selecionar a classe desejada, clique em **Concluir**.

|                                                              |                                                                                              | ×                                                                                                    |                                                  |
|--------------------------------------------------------------|----------------------------------------------------------------------------------------------|----------------------------------------------------------------------------------------------------|--------------------------------------------------|
| Selecione uma classe judicial e cl                           | ique em Concluir para prosseguir.                                                            |                                                                                                    |                                                  |
| Dados do Processo                                            |                                                                                              |                                                                                                    |                                                  |
| Processo                                                     | <b>Data de autuação</b><br>15/12/2022                                                        | Data da distribuição<br>15/12/2022                                                                         | <b>Classe Judicial</b><br>AUTO DE PRISÃO (12121) |
| <b>Órgão Julgador</b><br>2ª Vara Criminal da Comarca de Rese | nde                                                                                          |                                                                                                    |                                                  |
| EVOLUÇÃO DE CLASSE                                           |                                                                                              |                                                                                                    |                                                  |
| Localizar Classe 🔒                                           | Classe judicial* 🗎                                                                           | Deseja                                                                                                    | inverter os polos? 📾                             |
|                                                              | Selecione                                                                                    | ~                                                                                                    |                                                  |
| CONCLUIR                                                     | Selecione<br>CUMPRIMENTO DE SE<br>CUMPRIMENTO DE SE<br>CUMPRIMENTO DE SE<br>CUMPRIMENTO PROV | ENTENÇA (156)<br>ENTENÇA DE AÇÕES COLETIVAS<br>ENTENÇA - LEI ARBITRAL (LEI 9.<br>ISÓRIO DE DECISÃO (10980) | 5 (15160)<br>307/1996) (12231)                   |

Figura 5 - Opções Classe Judicial.

Ao finalizar a alteração, o processo será encaminhado automaticamente para a tarefa **Processamento**, para que seja dada continuidade no tramite processual.

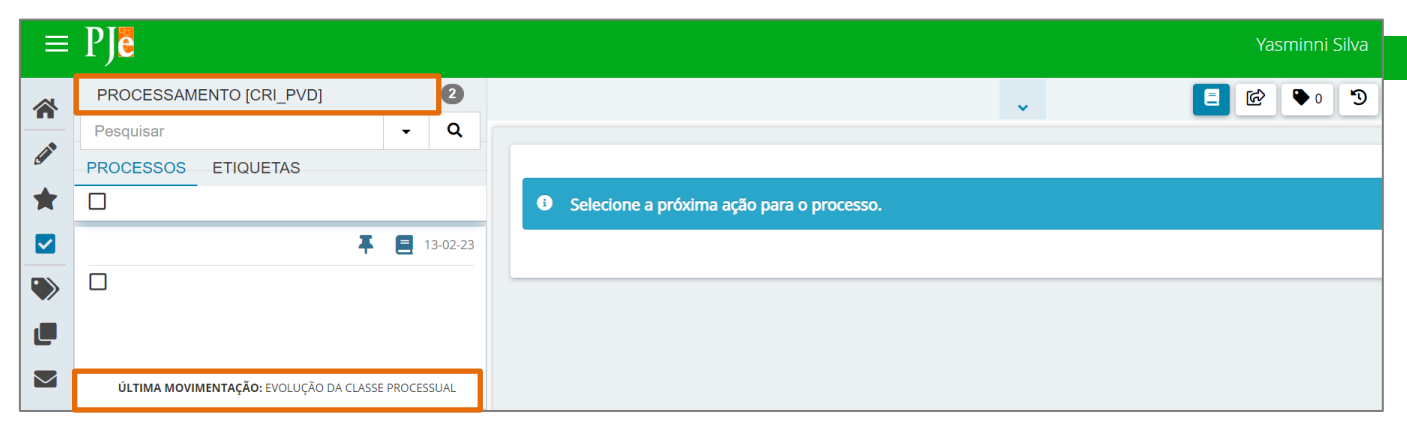

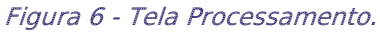

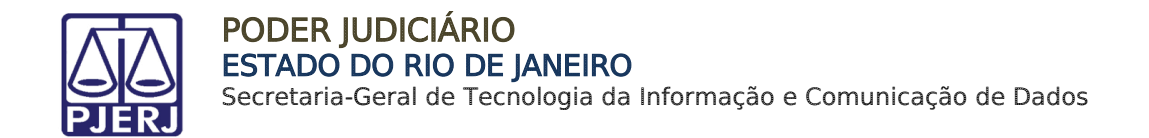

Nos **Autos Digitais** do processo, será lançado um movimento de **Evolução da Classe Processual** na árvore do processo, confirmando o êxito da alteração da **Classe Judicial**.

| PJe                                      | 6° <b>6</b> | n 🖻 🗈 🖉 🕹 👎 🤊 |
|------------------------------------------|-------------|---------------|
| <b>T</b> Q <b>2</b> <                    |             |               |
| 08 fev 2023                              |             | ☆ © ∓ 🚣 🕯     |
|                                          | petição     |               |
| ■ EVOLUÇÃO DA CLASSE PROCESSUAL<br>20:51 |             |               |
| 06 jan 2023                              |             |               |
| ●                                        |             |               |

Figura 5 - Movimentação Evolução Classe Processual.

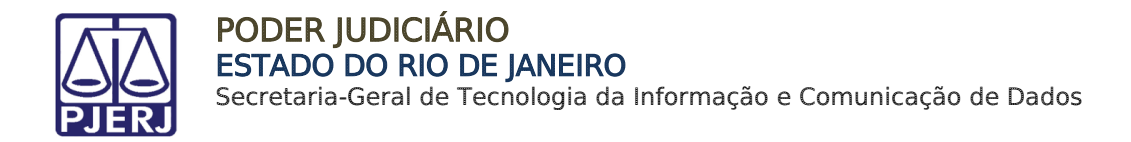

## 3. Alteração da Classe Processual pela Funcionalidade Retificar Autuação

Para alterar a **Classe Processual** através da funcionalidade **Retificar Autuação** no processo, acesse os **Autos Digitais** e selecione o ícone **Retificar Autuação**, localizado na barra superior da tela.

| PJC                                                             | a 🖂 🛓 💙 🤋          | ≡ |
|-----------------------------------------------------------------|--------------------|---|
| I T Q 2 <                                                       |                    | < |
| 30 set 2022                                                     |                    |   |
| distribuido por sorteio     13.54                               | Teste BNMP sem CPF |   |
| <ul> <li>20711254 - Petição Inicial T</li> <li>13.54</li> </ul> |                    |   |
|                                                                 |                    |   |

Figura 6 - Botão Retificar Autuação.

Será aberta uma nova aba no navegador com as opções disponíveis para alteração, selecione a **aba Dados Iniciais** e em seguida a opção **Classe Judicial.** 

| PJē                |          |               |                        |        |                             |  |  |  |
|--------------------|----------|---------------|------------------------|--------|-----------------------------|--|--|--|
|                    |          |               |                        |        |                             |  |  |  |
| DADOS INICIAIS ASS | SUNTOS   | LOCAL DO FATO | PROCEDIMENTO DE ORIGEM | PARTES | CARACTERÍSTICAS DO PROCESSO |  |  |  |
| Matéria            |          |               |                        |        |                             |  |  |  |
| DIREITO PENAL      |          |               |                        | ~      |                             |  |  |  |
| Jurisdição 🔒       |          |               |                        |        |                             |  |  |  |
| Comarca de Rese    | ende     |               |                        | ~      |                             |  |  |  |
| Classe judicial*   |          |               |                        |        |                             |  |  |  |
| AÇÃO PENAL - PR    | ROCEDIME | NTO ORDINÁRIO | (283)                  | ~      |                             |  |  |  |

Figura 7 - Aba Dados Iniciais.

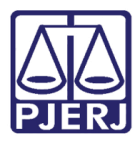

Serão exibidas as opções disponíveis para seleção da **Classe Judicial**, selecione a opção desejada e clique em **Salvar**.

| irisdição 🗎                                                                                                    |  |
|----------------------------------------------------------------------------------------------------|--|
| Comarca de Resende                                                                                                    |  |
| asse judicial*                                                                                                    |  |
| AÇÃO PENAL - PROCEDIMENTO ORDINÁRIO (283)                                                                                                    |  |
| Selecione                                                                                                    |  |
| AÇÃO CIVIL COLETIVA (63)<br>AÇÃO CIVIL DE IMPROBIDADE ADMINISTRATIVA (64)<br>AÇÃO CIVIL PÚBLICA CÍVEL (65)<br>AÇÃO CIVIL PÚBLICA INFÂNCIA E JUVENTUDE (1690)<br>AÇÃO DE ALIMENTOS (1389)<br>AÇÃO DE ALIMENTOS (1389)<br>AÇÃO DE EXIGIR CONTAS (45)<br>AÇÃO PENAL - PROCEDIMENTO ORDINÁRIO (283)<br>AÇÃO PENAL - PROCEDIMENTO SUMÁRIO (10943)<br>AÇÃO PENAL - PROCEDIMENTO SUMÁRIO (10944)<br>AÇÃO POPULAR (66)<br>ADOÇÃO (1401)<br>ADOÇÃO C/C DESTITUIÇÃO DO PODER FAMILIAR (1412)<br>AGRAVO DE EXECUÇÃO PENAL (413)<br>ALIENAÇÃO DE BENS DO ACUSADO (1717)<br>ALIENAÇÃO JUDICIAL DE BENS (52)<br>ALIMENTOS - LEI ESPECIAL N° 5.478/68 (69)<br>ALVARÁ JUDICIAL - LEI 6858/80 (74)<br>ANISTIA (409) |  |

Figura 8 - Tela Classe Judicial.

Em seguida, na tela Autos Digitais, será exibida a movimentação Evolução da Classe Processual confirmando o êxito da alteração da Classe Judicial.

| PJē                                                                                                    | *                                                                      |  |
|----------------------------------------------------------------------------------------------------|------------------------------------------------------------------------|--|
| T Q 2 <                                                                                                    |                                                                        |  |
| 08 fev 2023                                                                                                    | $ \leftarrow  \leftarrow  1 \text{ de } 1  \rightarrow  \rightarrow  $ |  |
| CLASSE PROCESSUAL ALTERADA DE<br>CUMPRIMENTO PROVISÓRIO DE<br>SENTENÇA DE AÇÕES COLETIVAS (15161)<br>PARA CUMPRIMENTO DE SENTENÇA (156)<br>20:52 | petição                                                                |  |
| ■ EXECUÇÃO OU CUMPRIMENTO DE<br>SENTENÇA INICIADA (O)<br>20.51                                                                                   |                                                                        |  |
| ♥ EVOLUÇÃO DA CLASSE PROCESSUAL                                                                                                    |                                                                        |  |

Figura 9 - Tela Movimentação Evolução da Classe Processual.

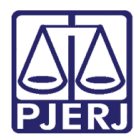

## 4. Histórico de Versões

| Versão | Data       | Descrição da alteração       | Responsável     |
|--------|------------|------------------------------|-----------------|
| 1.0    | 13/02/2023 | Elaboração do documento.     | Yasminni Souza  |
| 1.0    | 14/02/2023 | Revisão de texto e template. | Amanda Narciso  |
| 1.0    | 14/03/2023 | Revisão do documento.        | Tatiana Brandão |